#### Nach Bearbeitung dieser Lerneinheit können Sie ...

- eine Bildschirmpräsentation über die Schnellstartleiste starten,
- mit nur einem Bildschirm die Referentenansicht starten und
- eine Präsentation während eines Vortrags ein- und ausblenden.

Das Firmenjubiläum naht! Sie werden vor allen Kolleginnen und Kollegen eine Präsentation halten.

Dafür möchten Sie sich gut vorbereiten und diese im Vorfeld proben.

Die neuen Referentenwerkzeuge in PowerPoint helfen Ihnen nicht nur dabei, den Vortrag flüssig zu präsentieren - sie unterstützen Sie bereits in der Vorbereitung.

Probieren Sie sie aus!

## 1 Bildschirmpräsentation starten

| Automatisches Speichern                                                                                                    | ◯ 🗍 🖳 🖧 マ Jubiläum • Auf "diesem PC" gespeichert ∽                                 | م                      | 9        |   |          | ×         |  |  |  |
|----------------------------------------------------------------------------------------------------|------------------------------------------------------------------------------------|------------------------|----------|---|----------|-----------|--|--|--|
| Datei <u>Start</u> Einfügen Ze                                                                                                    | ichnen Entwurf Übergänge Animationen Bildschirmpräsentat Aufzeichnen Überprüfen An | nsicht Hilfe           |          | • | <b>ø</b> | <b>哈~</b> |  |  |  |
| Einfügen 🗳 Folien<br>V<br>Zwischenablage 😼                                                                                                    | $ \begin{array}{c c c c c c c c c c c c c c c c c c c $                            | Add-<br>Ins<br>Add-Ins | Designer |   |          | ^         |  |  |  |
| 1<br>Harr St (Kryn)<br>Harrison State<br>State State Association<br>Comparison State Association<br>Comparison State Association<br>Compar | Unser 50-jähriges                                                                  |                        |          |   |          | Î         |  |  |  |
| 3 New Technologies                                                                                                    | Firmenjubiläum                                                                     |                        |          |   |          |           |  |  |  |
| 4 Transfer                                                                                                    | Vergangenheit, Gegenwart und Zukunft                                               |                        |          |   |          |           |  |  |  |
|                                                                                                    |                                                                                    |                        |          |   |          | ▼ 4 ₩     |  |  |  |
| Folie 1 von 5 []. Englisch (V                                                                                                    | egrüßung und kurze Einführung in die Veranstaltung<br>ereinigte Staaten)           | 0 F -                  | ·        |   | - 619    | 6 <Ô>     |  |  |  |

Detaillierte Einstellungen, z.B. zu den angesteuerten Monitoren, können Sie über die Schaltfläche *Bildschirmpräsentation einrichten* vornehmen - aber das ist nicht Thema dieses Lernprogramms.

Über die Referentenansicht können Sie Ihre Notizen und andere wertvolle Informationen auf Ihrem eigenen Monitor sehen, während das Publikum die Präsentation im Vollbildmodus auf dem Beamer verfolgt.

| 4 🕑   | Automatisches Speich | iern 🔵   | B       | -ta ⇒     | Jubiläum • Auf ' | 'diesem PC" gespeichert | ~           |
|-------|----------------------|----------|---------|-----------|------------------|-------------------------|-------------|
| Datei | Start Einfügen       | Zeichnen | Entwurf | Übergänge | Animationen      | Bildschirmpräsentat     | Aufzeichnen |

Sie können die Referentenansicht auch dann aufrufen, wenn nur ein Bildschirm bereitsteht. Das erleichtert Ihnen die Vorbereitung Ihrer Vorträge, z. B. im eigenen Büro.

Starten Sie dafür zunächst Ihre Bildschirmpräsentation.

Klicken Sie in der Schnellzugriffleiste auf die Schaltfläche (Von Anfang an beginnen (F5)).

# Unser 50-jähriges Firmenjubiläum

Vergangenheit, Gegenwart und Zukunft

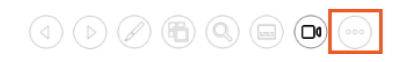

Da Sie nur mit einem Monitor arbeiten, wurde die Referentenansicht nicht automatisch gestartet. Auch die aktuelle Ansicht stellt aber Werkzeuge für Ihren Vortrag zur Verfügung. Sie finden die Werkzeuge unten links in einer kleinen Menüleiste.

Um zur Referentenansicht zu wechseln, öffnen Sie zunächst das erweiterte Menü.

Klicken Sie auf die Schaltfläche (Weitere Bildschirmpräsentationsoptionen) am linken unteren Rand.

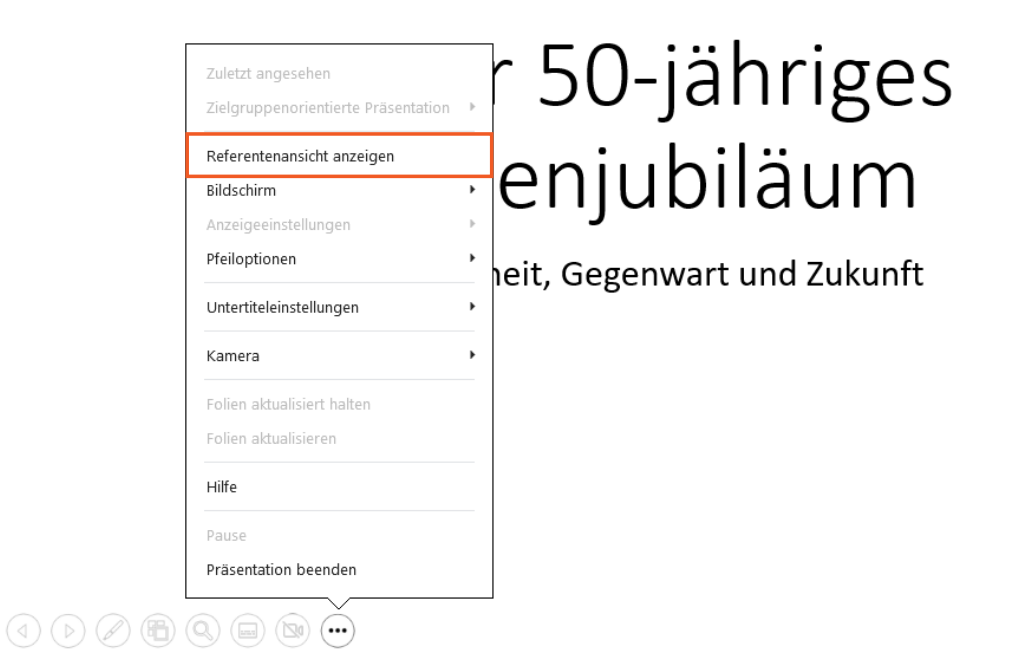

Über dieses Menü erreichen Sie viele weitere Funktionen, z. B. Bildschirm- oder Anzeigeeinstellungen. Die spannendste Funktion ist für Sie die Referentenansicht. Schließlich wollen Sie Ihren Vortrag genau so proben, wie Sie ihn auch beim Firmenjubiläum präsentieren werden.

Wählen Sie Referentenansicht anzeigen.

## 2 Referentenansicht

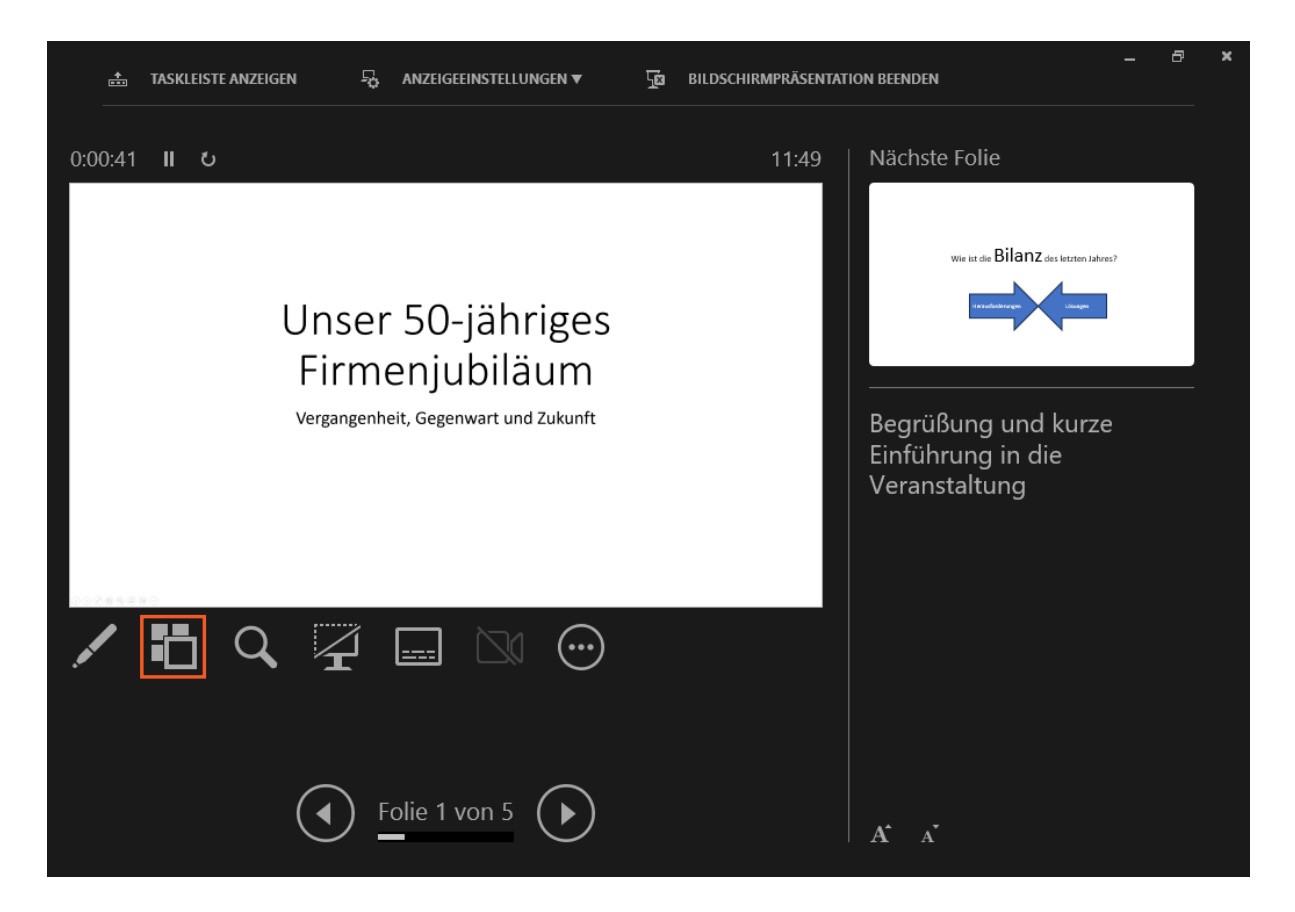

Schauen Sie sich die Referentenansicht genauer an.

Als Erstes fällt Ihnen die groß dargestellte Folie ins Auge. Dies ist die Ansicht, die Ihre Teilnehmer während der Präsentation sehen werden. Alle Schaltflächen und Informationen außerhalb des großen Folienbereichs sehen nur Sie als Referent.

Das Menü unterhalb der Folie bietet einige Funktionen, die Sie vielleicht aus dem Menü der Bildschirmpräsentation wiedererkennen.

Sie können beispielsweise gezielt zu bestimmten Folien springen. Probieren Sie es aus!

Klicken Sie auf die Schaltfläche **Klicken Sie auf die Schaltfläche** (Alle Folien anzeigen).

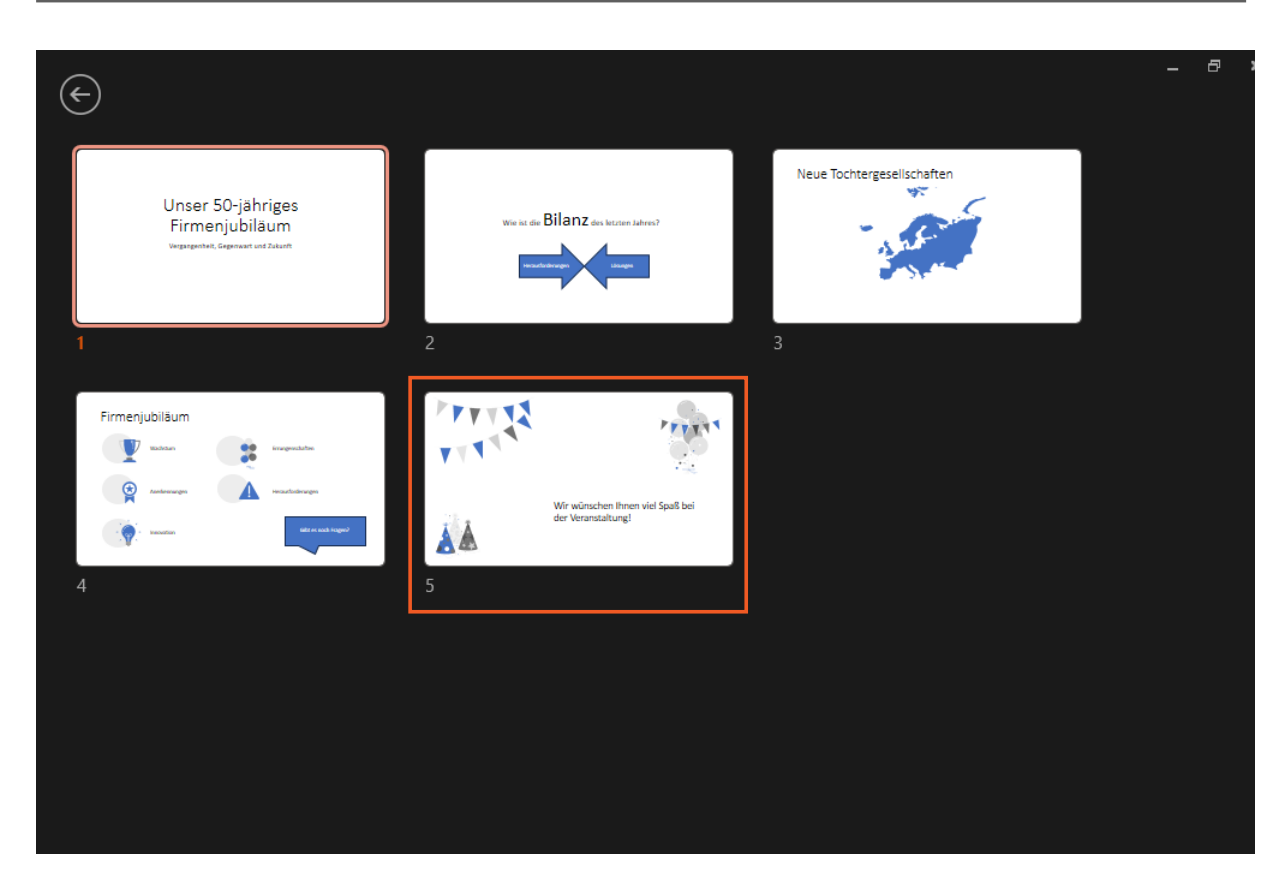

Nutzen Sie diese Übersicht, um während Ihres Vortrags flexibel auf Fragen Ihres Publikums zu reagieren.

Springen Sie auf Folie 5.

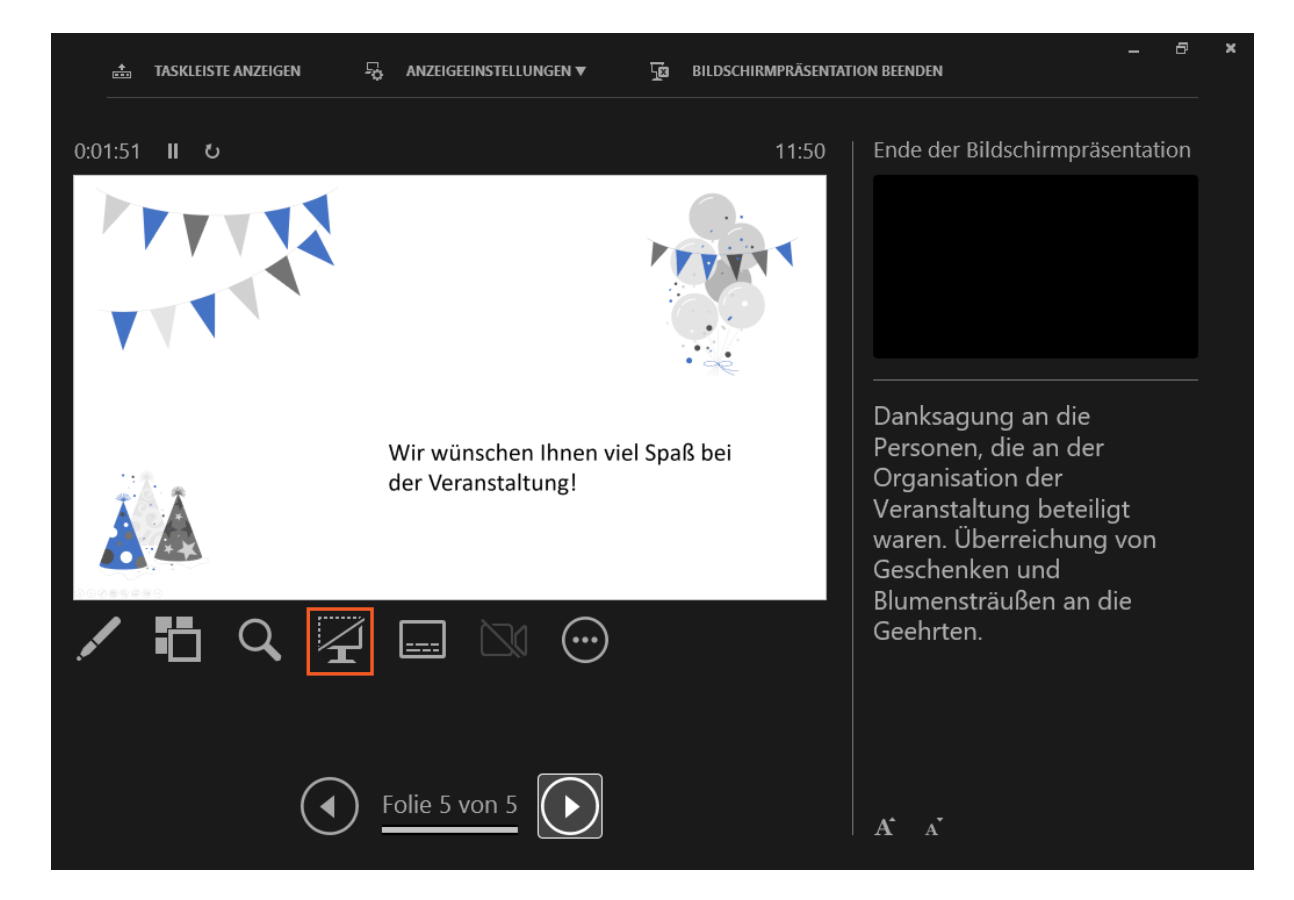

Toll! Das gibt Ihnen die Möglichkeit, ganz spontan zu entscheiden, wann Sie die Dankesgeschenke während des Vortrags überreichen. Wenn es so weit ist, springen Sie einfach zu dieser Folie.

Seite 6 von 9

Aber wie können Sie die Aufmerksamkeit weg von den Folien hin zu den Beschenkten lenken? Blenden Sie für diesen Zeitraum die Präsentation einfach aus.

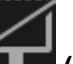

Aktivieren Sie die Schaltfläche **(Schwarz aus- oder einblenden)**.

|     | *      | TASK | LEISTE ANZEIGEN | Ş | ANZEIGEEINSTELLUNGEN 🔻 | Ţø | BILDSCHIRMPRÄSENTATION BEENDEN                                               | _ 8                                                                                                    | × |
|-----|--------|------|-----------------|---|------------------------|----|------------------------------------------------------------------------------|----------------------------------------------------------------------------------------------------|---|
| 0:0 | 1:52   | II   | υ               |   |                        |    | 11:50   Ende de                                                              | er Bildschirmpräsentation                                                                                                    |   |
|     | 20.000 |      |                 |   |                        |    | Danksa<br>Person<br>Organi<br>Verans<br>waren.<br>Gesche<br>Blumer<br>Geehrt | agung an die<br>Ien, die an der<br>Isation der<br>Italtung beteiligt<br>Überreichung von<br>enken und<br>Insträußen an die<br>Ien. |   |
|     |        |      |                 |   | olie 5 von 5           |    | A. A.                                                                        |                                                                                                    |   |

So schalten Sie den Bildschirm schwarz - denn während der Übergabe der Geschenke und Blumensträuße soll die Aufmerksamkeit ganz den Beschenkten gelten.

Sie können eine Präsentation auch mit der Taste *B* (wie Black) aus- und wieder einblenden.

Blenden Sie die Folie durch einen erneuten Klick auf die Schaltfläche **Schwarz aus-** oder einblenden) wieder ein.

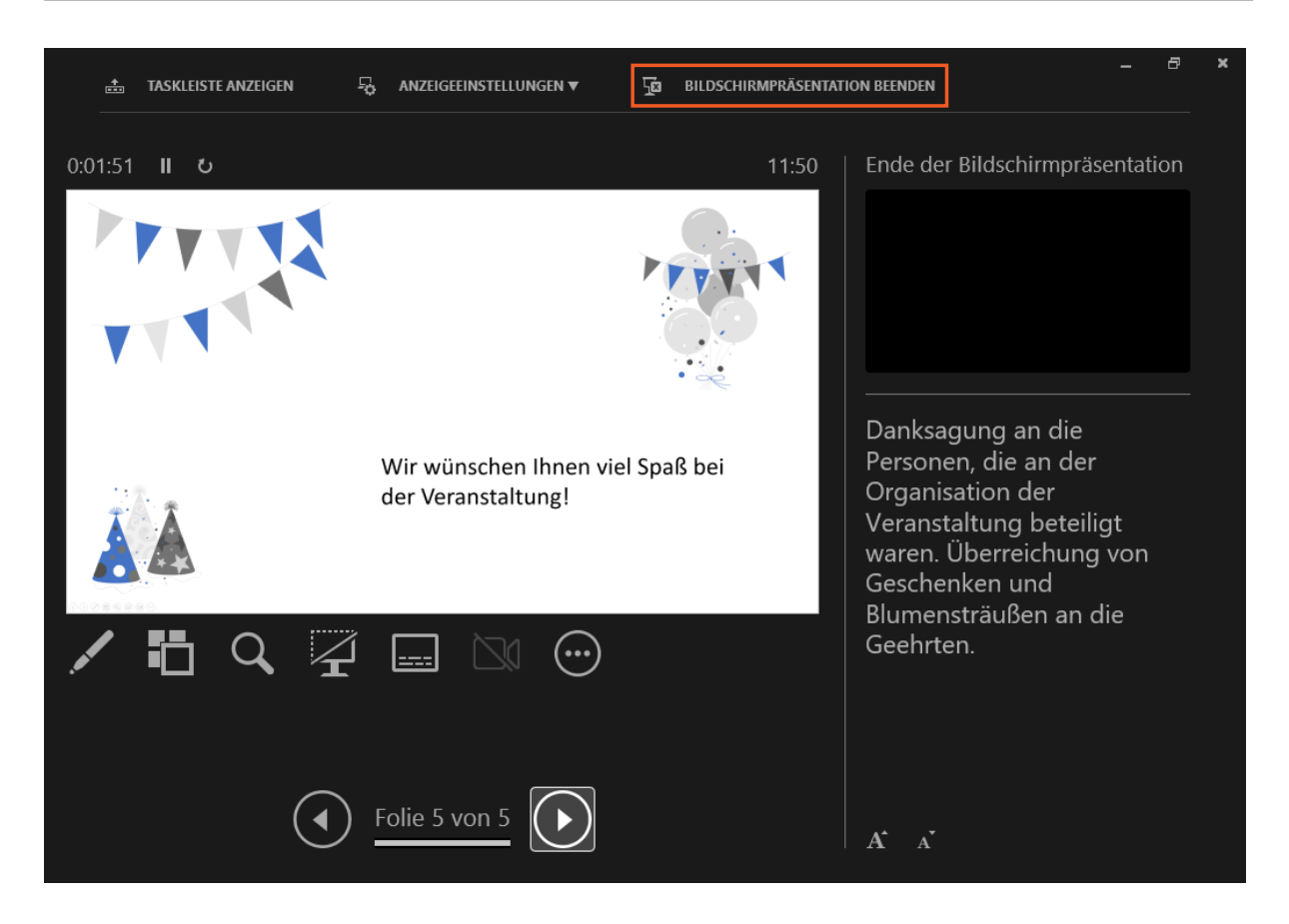

Im oberen Bereich des Bildschirms befindet sich ein kleines Menü, das es Ihnen erlaubt, die Windows-*Taskleiste* anzuzeigen.

Wenn Sie mit zwei Bildschirmen arbeiten, können Sie über den Menüeintrag *Anzeigeeinstellungen* die Referentenansicht und Bildschirmpräsentation vertauschen oder die Bildschirmpräsentation auf beiden Monitoren zeigen.

Unterhalb des Menüs werden Sie über Abspieldauer und Uhrzeit informiert.

Genug für heute! Sie haben sich mit Ihrer Präsentation vertraut gemacht und die Funktionen der Referentenansicht verinnerlicht.

Klicken Sie auf Bildschirmpräsentation beenden.

### 3 Zusammenfassung

#### Möglichkeiten während der Präsentation

Über die *Schnellstartleiste* können Sie Ihre PowerPoint-Präsentation schnell als Bildschirmpräsentation starten. Hier stehen Ihnen dann bereits einige der Referentenwerkzeuge zur Verfügung.

#### Referentenansicht

Die *Referentenansicht* bietet Ihnen verschiedene Möglichkeiten, Ihren Vortrag zu unterstützen, z. B. durch Notizen oder gezielte Folienauswahl. Zur Vorbereitung einer Präsentation können Sie die Referentenansicht auch dann starten, wenn nur ein Bildschirm bereitsteht.